Objet : Saisie des OM dans DT/Ulysse (hors formation, hors examens et concours)

L'ergonomie des écrans de l'application DT/ULYSSE est actuellement modifiée au fur et à mesure de l'évolution du progiciel.

1) Depuis le 25 janvier 2011, il apparaît sur le premier écran de création d'un OM une fenêtre intitulée « Création rapide d'une réservation en ligne ».

Cette fenêtre est destinée à permettre dès février 2011 la réservation en ligne d'un titre de transport. Cependant l'Académie ne met pas en œuvre cette option dans les mois à venir.

Pour accéder à l'écran habituel, il faut cliquer sur « **Autre** » sur la 1<sup>ère</sup> ligne « **prestation principale** ». On voit alors apparaître en bas de l'écran le choix entre les différents ordres de mission (vierge, permanent, etc...).

| ſ    | Création rapide d'une réservation en ligne |                                                                                                    |        |  |  |
|------|--------------------------------------------|----------------------------------------------------------------------------------------------------|--------|--|--|
|      | Prestation principale                      |                                                                                                    |        |  |  |
|      | Type de trajet                             | 😋 🧀 Aller Simple 🗢 🧭 Aller Retour                                                                                                    |        |  |  |
| reau | Trajet Aller 🦟                             | Lieu de départ                                                                                                    | clique |  |  |
|      |                                            | Lieu d'arrivée                                                                                                    |        |  |  |
|      |                                            | Date de départ 26/01/2011 3 Heure de départ 08:00                                                                                                    |        |  |  |
|      | Trajet Retour 😒                            | Date de départ 26/01/2011 Heure de départ 17:00                                                                                                    |        |  |  |
|      |                                            | and Lancer la recherche                                                                                                    |        |  |  |
|      | Création d'un nouvel                       | Ordre de Mission                                                                                                    |        |  |  |
|      |                                            |                                                                                                    | ₩      |  |  |
|      |                                            | C Document vierge                                                                                                    |        |  |  |
|      |                                            | Om vermanent Om vermanent On ordre de mission Du collaborateur O3E0A0E3300                                                                                      |        |  |  |
|      |                                            | Initialisation à partir d'un ordre de mission Du collaborateur <u>92E9A9F3200</u> Initialisation d'un OM Ponctuel à partir d'un OM Permanent <u>92E9A9E3200</u> |        |  |  |

2) S'agissant des demandes de titres de transport établies sur les OM en métropole, merci de ne pas cliquer sur « Accéder au portail de réservation en ligne» (même lorsque ce lien paraîtra opérationnel) mais de continuer à remplir le pavé PRESTATIONS en cliquant sur l'icône train.

|                           | 🔊 0.00 EUR                 | Statut : 1 - En cours de création                                                                                                    | <u>Revenir</u> 🥥 💷                | uiii Avancer ⊿  |                    |
|---------------------------|----------------------------|----------------------------------------------------------------------------------------------------|-----------------------------------|-----------------|--------------------|
|                           | Lieu de départ*            | Q                                                                                                    |                                   |                 |                    |
|                           | Lieu de retour®            |                                                                                                    |                                   |                 |                    |
|                           | Destination principale*    | Q                                                                                                    |                                   |                 |                    |
|                           | Type de mission*           | OM en Métropole                                                                                                    |                                   |                 |                    |
|                           | Date de début <sup>#</sup> | 1 i*                                                                                                    |                                   |                 |                    |
|                           | Date de fin*               | 1 in in in it is in the second second |                                   |                 |                    |
|                           | Nombre de jours            |                                                                                                    |                                   |                 |                    |
|                           | Objet de la mission#       |                                                                                                    |                                   |                 |                    |
|                           | Commentaire                |                                                                                                    |                                   |                 |                    |
|                           | Enveloppe budgétaire*      | <b>A</b>                                                                                                    |                                   |                 |                    |
|                           | Axe analytique 1           | 9                                                                                                    |                                   |                 |                    |
|                           | Centre de coûts CHORUS     | ۹,                                                                                                    |                                   |                 |                    |
|                           | Axe ministériel 1          | <b>Q</b>                                                                                                    |                                   |                 |                    |
|                           | Domaine fonctionnel CHORUS | 0214-08-02 CODE 0214-08-02                                                                                                    |                                   |                 |                    |
|                           | Axe ministériel 2          |                                                                                                    |                                   |                 | Attention · ne pas |
| Cliquer sur l'icône train | Agence de voyage           | ~~~~~~~~~~~~~~~~~~~~~~~~~~~~~~~~~                                                                                                    |                                   |                 |                    |
|                           | Date de validation         | 26/01/2011                                                                                                    |                                   |                 | selectionner       |
|                           | Date de Création           | le 26/01/2011 14:46 -                                                                                                    |                                   |                 |                    |
|                           | Dervice modification       | le 26/01/2011 14:46                                                                                                    | $\frown$                          |                 |                    |
|                           | (Stations                  | <                                                                                                    | Accéder au portail                | de 🖌            |                    |
|                           | Création rapide :          |                                                                                                    | reservation en lic                |                 |                    |
|                           | ¥ 🔊                        | 중 ( 🖘 ) 🧔                                                                                                    | -                                 | Q               |                    |
|                           | ••••••                     |                                                                                                    |                                   | Coît            |                    |
|                           | <u>N° Date 1</u>           | Arrivee <u>N</u> *                                                                                                    | Prestation / Classe Reservation n | prévisionnel    |                    |
|                           | (C)res                     | Cine                                                                                                    | er les étapes 📑 <u>Créer</u>      | Enregistres     |                    |
|                           | (Mis prévisionnels         | 2 Recalcule                                                                                                    | r les indemnités 🛛 🔓 Créer        | A               |                    |
|                           | NA / C                     |                                                                                                    |                                   | <u>e</u>        |                    |
|                           |                            |                                                                                                    |                                   |                 |                    |
|                           | IV. Date                   | 3 VDe De Itals                                                                                                    | Commentaire                       | monume 11C      |                    |
|                           | Isonande d'avance          |                                                                                                    | Créer                             | 📑 Enregistrer 🦽 |                    |
|                           | : ie des indemnités kilome | étriques - <u>Cliquez ici pour se rendre sur MAPPY</u>                                                                                                    | Créer                             | Enregistrer 🔏   |                    |
|                           | i atures                   |                                                                                                    |                                   | 4               |                    |